|    | ≛≡ | E菱シーケンサ<br>テクニカルニュース                                      | No. FA-D-0008-D 1/23<br>2008年7月 |
|----|----|-----------------------------------------------------------|---------------------------------|
| 表  | 題  | Windows Vistaにおけるインストール手順, 注意事項お。                         | よび問題発生時の処置方法                    |
| 適用 | 機種 | 三菱統合FAソフトウェアMELSOFTシリーズ<br>GXシリーズ, MXシリーズ, PXシリーズ, GTシリーズ |                                 |

三菱統合FAソフトウェアMELSOFTシリーズに格別のご愛顧を賜り厚くお礼申し上げます。

Windows Vistaでは、従来のOSに比べセキュリティ機能が大幅に強化されています。また、MELSOFTでは、 Windows Vista対応として、通信ドライバの変更など、大幅なバージョンアップを実施しています。

これらにより、Windows Vista非対応のMELSOFTをインストールした場合に、インストーラが起動できない、 USB通信ができないといった問題が発生する場合があります。

以下に問題を未然に防ぐためのインストール手順,および,問題が発生してしまった場合の復旧手順を記 載します。

Windows Vista搭載パソコンへMELSOFTをインストールする際には、必ずお読みください。

| 1. | 初回インストール手順および注意事項 ・・・・・・・・・・・・・・・・・・・・・・・・・・・・・・・・・・・・ |
|----|--------------------------------------------------------|
|    | 1.1 Windows Vista非対応CD用セットアップユーティリティのダウンロード方法,使用方法・3   |
| 2. | Windows Vista対応バージョン一覧 ・・・・・ 5                         |
| 3. | 問題発生時の処置方法・・・・・・・・・・・・・・・・・・・・・・・・・・・・・・・・・・・・         |
|    | 3.1 インストーラが起動できない場合の処置方法                               |
|    | 3.2 インストーラが終了しない場合もしくは警告ダイアログが表示される場合の処置方法・11          |
|    | 3.3 シーケンサとUSB通信できない場合の処置方法······13                     |
|    | 3.4 GOTとUSB通信できない場合の処置方法 ····· 18                      |
|    | 3.5 ヘルプを表示できない場合の処置方法                                  |

#### 1. 初回インストール手順および注意事項

本節では、Windows Vistaにおける初回インストール手順を説明します。

初回インストール時にはCD-ROMが必要です。

特にWindows Vista非対応のCD-ROMをインストール後にWindows Vistaへアップデートする場合にはセット アップユーティリティが必要です。下記手順に従いインストールしてください。

セットアップユーティリティは、MELFANSwebからダウンロードできます。セットアップユーティリティのダウンロード手順および使用方法については、「1.1 Windows Vista非対応CD用セットアップユーティリティのダウンロード方法、使用方法」を参照してください。

なお、Windows Vista対応バージョンをインストール済みの環境に対し、ソフトウェアアップデート版をインストールする場合には、下記手順は不要です。

また, 複数製品を初回インストールする場合は, それぞれの製品ごとに下記手順に従って初回インストール を行ってください。

例:一度Windows Vista対応のGX Developerをインストールしてご使用されている場合においても、新たに Windows Vista対応のGT Designer2をインストールする際には、改めて以下の手順が必要となります。

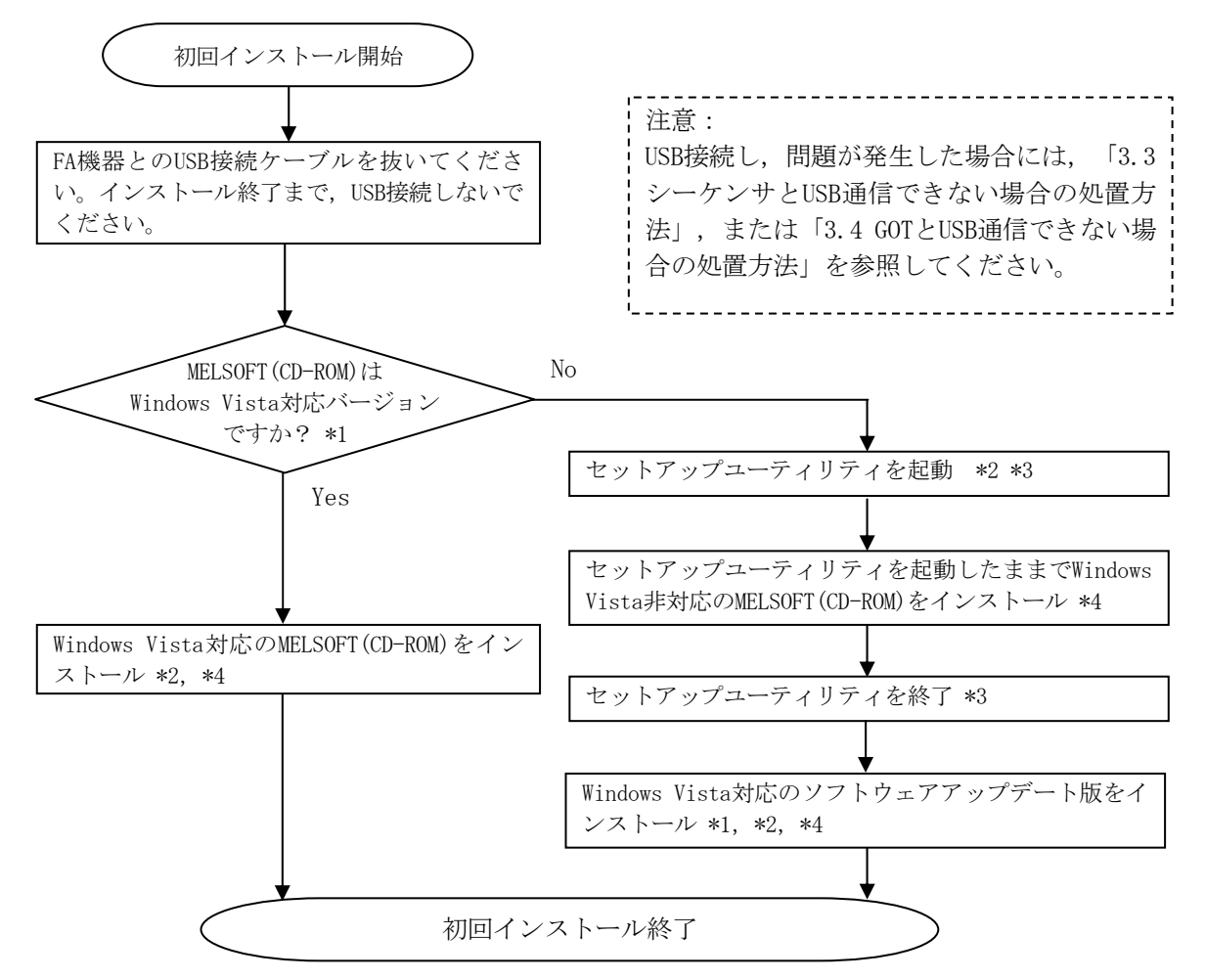

- \*1:CD-ROM製品がWindows Vistaに対応したバージョンであるかは「2. Windows Vista対応バージョン一覧」を参照してください。
- \*2:インストールできない場合またはセットアップユーティリティが起動できない場合は「3.1 インストーラが起動できない場合の処置 方法」を参照してください。
- \*3:セットアップユーティリティのダウンロード手順および使用方法については、「1.1 Windows Vista非対応CD用セットアップユーティ リティのダウンロード方法,使用方法」を参照してください。
- \*4:インストール中に,警告ダイアログが表示される場合があります。(インストール画面の背面に隠れる場合があります。) 対処方法は「3.2 インストーラが終了しない場合もしくは警告ダイアログが表示される場合の処置方法」を参照してください。

1.1 Windows Vista非対応CD用セットアップユーティリティのダウンロード方法, 使用方法

(1) ダウンロード方法

MELFANwebの各製品のダウンロードページからダウンロードできます。任意のフォルダに保存し解 凍してからご使用ください。

アーカイブファイル名:melpreutils.exe

解凍後のモジュール名: MelPreUtil.exe, MelPreUtlcmd.txt

- (2) 使用方法
  - ① ユーティリティの起動

解凍後のモジュール "MelPreUtil.exe"を,管理者権限で実行してください。確認を要求する ダイアログボックスが表示された場合は,「許可」を選択してください。

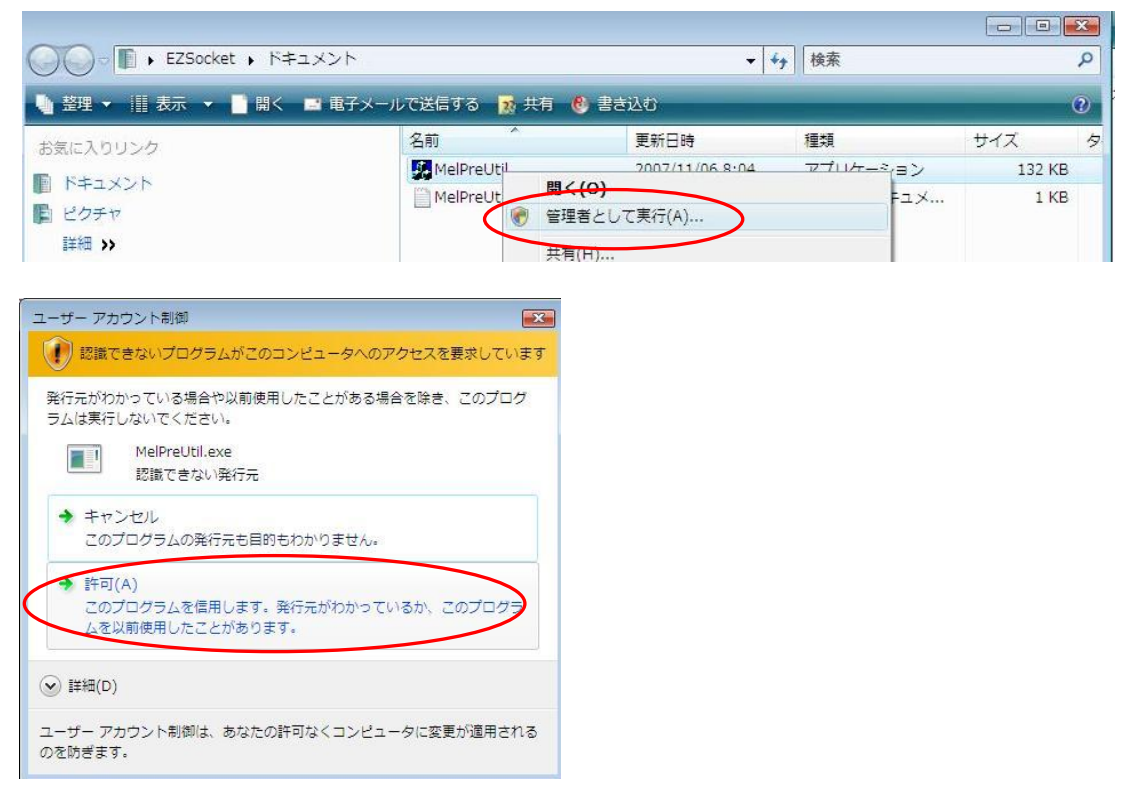

② Windows Vista非対応のMELSOFT (CD-ROM)インストール

下記ダイアログが表示されている状態にて、Windows Vista非対応のMELSOFT (CD-ROM)をイン ストールしてください。

| 💹 MELSOFT セットアップユーティリティ 🛛 📧                           |
|-------------------------------------------------------|
| MELSOFTのセットアップを実行して下さい                                |
| [注意]<br>MELSOFTのセットアップが完了するまで、<br>本ユーティリティを終了しないでください |
| [ <del>18</del> 7]                                    |

③ ユーティリティの終了

Windows Vista非対応のMELSOFT (CD-ROM)のインストールが終了したら、「終了」ボタンをク リックしてください。すると「確認」ダイアログが表示されますので、「はい(Y)」をクリッ クして、ユーティリティを終了してください。

| 確認 |          | 83              |
|----|----------|-----------------|
| (? | 終了しますか?  |                 |
|    | (\$L)(Y) | いいえ( <u>N</u> ) |

(3) エラー発生時の処置方法

本ユーティリティ起動時に、以下のエラーメッセージが表示された場合は、「3.1 インストーラ が起動できない場合の処置方法」を実施してから、本ユーティリティを起動してください。

|                 | E:¥MelPreUtil.exe |
|-----------------|-------------------|
|                 | E:¥MelPreUtil.exe |
| $\triangleleft$ | ディレクトリ名が無効です。     |
|                 |                   |
|                 | ОК                |

# 2. Windows Vista対応バージョン一覧

下記バージョン以降の製品がWindows Vista対応版です。

Windows Vista対応バージョン一覧表(日本語版)

| 製品名                | S/Wバージョン  | CD-ROMのDATE       |
|--------------------|-----------|-------------------|
| GX Developer       | 8.58L 以降  | 0710BL 以降         |
| GX Configurator-AD | 2.07H 以降  | 0711BH 以降         |
| GX Configurator-DA | 2.08J 以降  | 0711BJ 以降         |
| GX Configurator-CT | 1.26AC 以降 | 0711BC 以降         |
| GX Configurator-TC | 1.23Z 以降  | 0711BZ 以降         |
| GX Configurator-TI | 1.25AB 以降 | 0711BB 以降         |
| GX Configurator-FL | 1.23Z 以降  | 0711BZ 以降         |
| GX Configurator-PT | 1.24AA 以降 | 0711BA, 0712BA 以降 |
| GX Configurator-AS | 1.22Y 以降  | 0711BY 以降         |
| GX Configurator-SC | 2.165 以降  | 0711BS 以降         |
| GX Configurator-QP | 2.27D 以降  | 0711BD 以降         |
| GX Configurator-AP | 1.18U 以降  | 0711BU 以降         |
| GX Simulator       | 7.19V 以降  | 0710BV 以降         |
| GX Converter       | 2.25B 以降  | 0710BB 以降         |
| MX Component       | 3.09K 以降  | 0710BK 以降         |
| MX Sheet           | 1.08J 以降  | 0710BJ 以降         |
| MX MESInterface    | 1.04E 以降  | 0801BE 以降         |
| PX Developer       | 1.16S 以降  | 0710BS 以降         |
| GT Designer2       | 2.72A 以降  | 0710AA,0711AA 以降  |
| GT Works2          | 2.72A 以降  | 0710AA,0711AA 以降  |

| 製品名                | S/Wバージョン  | CD-ROMのDATE       |
|--------------------|-----------|-------------------|
| GX Developer       | 8.62Q 以降  | 0801BQ 以降         |
| GX Configurator-AD | 2.07H 以降  | 0801BH 以降         |
| GX Configurator-DA | 2.08J 以降  | 0801BJ 以降         |
| GX Configurator-CT | 1.26AC 以降 | 0801BC 以降         |
| GX Configurator-TC | 1.23Z 以降  | 0801BZ 以降         |
| GX Configurator-TI | 1.25AB 以降 | 0801BB 以降         |
| GX Configurator-FL | 1.23Z 以降  | 0801BZ 以降         |
| GX Configurator-PT | 1.24AA 以降 | 0801BA, 0802BA 以降 |
| GX Configurator-AS | 1.22Y 以降  | 0801BY 以降         |
| GX Configurator-SC | 2.165 以降  | 0801BS 以降         |
| GX Configurator-QP | 2.27D 以降  | 0801BD 以降         |
| GX Configurator-AP | 1.18U 以降  | 0801BU 以降         |
| GX Simulator       | 7.19V 以降  | 0802BV 以降         |
| GX Converter       | 1.21X 以降  | 0802BX 以降         |
| MX Component       | 3.09K 以降  | 0710BK 以降         |
| MX Sheet           | 1.08J 以降  | 0710BJ 以降         |
| MX MESInterface    | 1.04E 以降  | 0801BE 以降         |
| PX Developer       | 1.18U 以降  | 0806BU 以降         |
| GT Designer2       | 2.73B 以降  | 0712AB 以降         |
| GT Works2          | 2.73B 以降  | 0712AB 以降         |

Windows Vista対応バージョン一覧表(英語版)

CD-ROMのDATEについて

CD-ROMのDATE はCD-ROMの表面右に印字しています。

1. 上位4桁の数字は年,月を表し、CD-ROM製造年月を表します。

2. 下位2桁の英字は、CD-ROMのH/WバージョンおよびS/Wバージョンを表します。

3. S/WバージョンはA~Zを繰り返します。

# 3. 問題発生時の処置方法

3.1 インストーラが起動できない場合の処置方法

(1) 現象

Windows Vistaにおいて、下記警告が表示され、インストーラが起動できない場合があります。

| F:¥SET       | UP.EXE        | <b>—</b> ——————————————————————————————————— |
|--------------|---------------|----------------------------------------------|
| $\bigotimes$ | F:¥SETUP.EXE  |                                              |
|              | ディレクトリ名が無効です。 |                                              |
|              |               |                                              |
|              |               | ОК                                           |

(2) 発生条件

Windows Vistaの一時フォルダ(Tempフォルダ) "%windir%¥temp"が存在しない場合に発生します。

(3) 処置方法

Windows Vistaの一時フォルダ(Tempフォルダ) "%windir%¥temp"を作成することにより,インストールが可能となります。

具体的な処置方法につきましては、下記Microsoftサポート技術情報 (Microsoft Knowledge Base) 文書番号:932142の "問題が発生した後の解決方法"を参照ください。

(本情報およびURLは2007年11月時点のものです。)

http://support.microsoft.com/kb/932142/ja

次頁に上記Microsoftサポート技術情報を説明します。

# 三菱シーケンサ テクニカルニュース No.FA-D-0008-D 8/23

以下に, Microsoftサポート技術情報(Microsoft Knowledge Base)文書番号:932142の"問題が発生した後の解決方法"に記載されている操作手順を記載します。

- 1. [スタート] ボタン(のをクリックし, [すべてのプログラム], [アクセサリ] を順にクリックします。
- 2. [コマンド プロンプト]を右クリックし, [管理者として実行]をクリックします。

| 🤍 メモ帳                                               | ドキュメント                              |
|-----------------------------------------------------|-------------------------------------|
| - コマンドプロンプト                                         | ピクチャ                                |
| シン バックアップの状態                                        | 開く(O)<br>ファイルの場所を明く(I)              |
|                                                     | 管理者として実行(A)                         |
| ワエルカム センタ<br>マー・・・・・・・・・・・・・・・・・・・・・・・・・・・・・・・・・・・・ | [スタート] メニューにアイコンを追加(I)<br>クイック記動に追加 |

■管理者のパスワードを要求するダイアログ ボックスが表示された場合はパスワードを入力して [OK] をクリックし,確認を要求するダイアログ ボックスが表示された場合は [続行] をクリックし ます。

- 3. コマンド プロンプトに次のコマンドを入力し, Enter キーを押します。本コマンド プロンプト ウィ ンドウは,後の操作で使用する必要があるので,表示されたままにしておいてください。
  - md %windir%¥temp

| ■ 管理者: コマンド プロンプト                                                                                      | <u>- 🗆 x</u> |
|----------------------------------------------------------------------------------------------------|--------------|
| Microsoft Windows [Version 6.0.6000]<br>Copyright (c) 2006 Microsoft Corporation. All rights reserved. | <u> </u>     |
| C:¥Windows¥system32>md %windir%¥temp                                                                   |              |
| C:¥Windows¥system32>                                                                                   |              |

4. [スタート] ボタン (のをクリックし, [検索の開始] ボックスに %windir% と入力します。すると[プロ グラム] ボックスの一覧に [windows] フォルダが表示されるので, [windows] フォルダをクリックし ます。

| windows                 |           |
|-------------------------|-----------|
|                         | User1     |
|                         | ドキュメント    |
|                         | ピクチャ      |
|                         | ミュージック    |
|                         | 検索        |
|                         | 最近使った項目 ▶ |
|                         | コンピュータ    |
|                         | ネットワーク    |
| l                       | 接続先       |
| %windir%と               | 入力 ールパネル  |
|                         | 既たのプログラム  |
| タ すべての場所の検索 タインターホットの検索 | ヘルプとサポート  |
| %windir%                |           |

- ▼ 49 検索 Q ファイル(F) 編集(E) 表示(V) ツール(T) ヘルプ(H) 🍓 整理 👻 📗 表示 🔹 エクスプローラ 📑 共有 🛞 書き込む 名前 種類 ファイル フォルダ PolicyDefinitions F= ドキュメント Prefetch ファイルフォルタ ■ ピクチャ Provisioning ファイル フォルダ 詳細 >> ファイルフォルダ Registration l rescache エクスプローラ(X) フォルダ Resources 開<(0) 🔰 Windows ]) SchCache 検索(E).. 🔥 addins 🍌 schemas AppPatch 共有(H)... security 以前のバージョンの復元(V) l assembly ServiceProfiles 🕌 Boot ウイルス検索の実行 lo servicing 📕 Branding 📕 Setup 送る(N) 🐌 CSC ) ShellNew 切り取り(T) L Cursors SoftwareDistrib Debug コピ-(C) Speech ]) DigitalLocker ショートカットの作成(S) l system 🚵 Downloaded Program File 削除(D) System 32 📕 en-US ] tapi 名前の変更(M) Tonts ) Tasks プロパティ(R) I Globalization 📗 temp 📙 Help tracing ファイル フォルダ IME ファイル フォルダ twain\_32 🕌 inf 📕 Web ファイル フォルダ 鷆 ja-JP WindowsMohile ファイルフォルダ
- 5. [Temp] フォルダを右クリックし, [プロパティ] をクリックします。

6. [セキュリティ] タブをクリックし, [詳細設定] をクリックし, [編集] をクリックします。

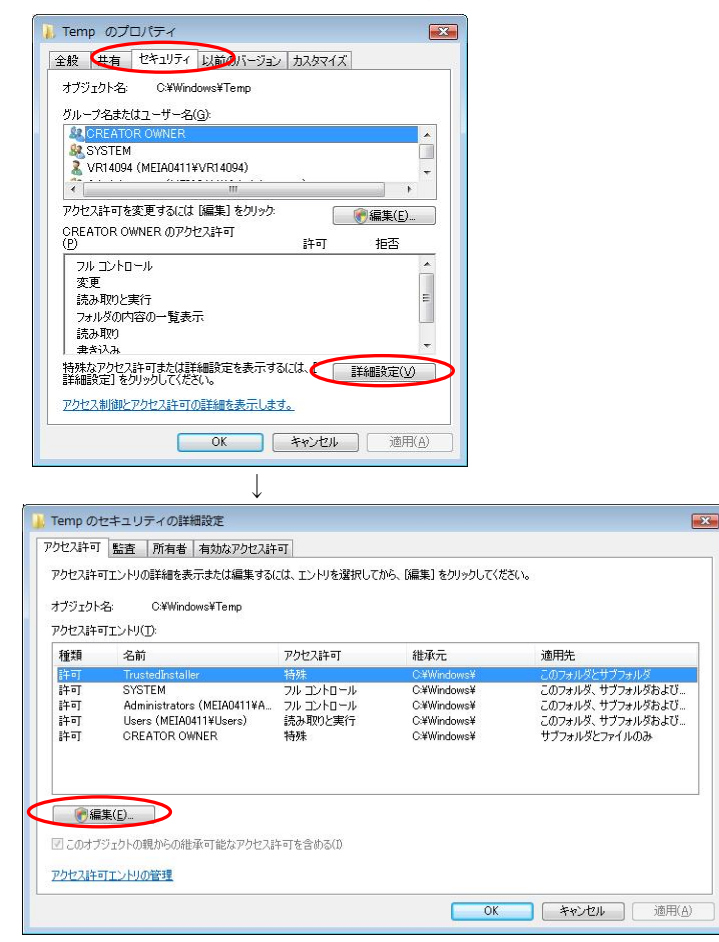

管理者のパスワードを要求するダイアログ ボックスが表示された場合はパスワードを入力して [OK] をクリックし,確認を要求するダイアログ ボックスが表示された場合は [続行] をクリックしま す。 7. [このオブジェクトの親からの継承可能なアクセス許可を含める] チェック ボックスをオフにします。

| 重类與                  | 名前                                                                    | アクセス許可                                  | 維承元                                                      | 適用先                                                               |  |
|----------------------|-----------------------------------------------------------------------|-----------------------------------------|----------------------------------------------------------|-------------------------------------------------------------------|--|
| भग<br>भग             | TrustedInstaller                                                      | 特殊                                      | C:¥Windows¥                                              | このフォルダとサブフォルダ                                                     |  |
| +미<br>午可<br>午可<br>午可 | Administrators (meia0437¥A<br>Users (meia0437¥Users)<br>CREATOR OWNER | フル コントロール<br>ラル コントロール<br>読み取りと実行<br>特殊 | C:¥Windows¥<br>C:¥Windows¥<br>C:¥Windows¥<br>C:¥Windows¥ | このフォルダ、ラフフォルダのより…<br>このフォルダ、サブフォルダおよび…<br>このフォルダ、サブ<br>サブフォルダとファイ |  |
| +可<br>午可             | Users (meia0437¥Users)<br>CREATOR OWNER                               | 読み取りと実行特殊                               | C:¥Windows¥<br>C:¥Windows¥                               | このフォルダ、サブ<br>サブフォルダとファイ<br>チェックを外す                                |  |

8. 下記Windowsセキュリティダイアログが表示されるので、[削除]をクリックし、[OK]をクリックします。

| Windows セ | キュリティ 💌                                                                                                    |
|-----------|----------------------------------------------------------------------------------------------------|
| A.        | このオブションを選択すると、子オブジェクトに適用される親のアクセス許可が、このオブジェ<br>クトに対しては適用されなくなります。                                                                                    |
| <u> </u>  | ー今までは親からこのオブジェクトに対して適用されていたアクセス許可エントリをコピーする<br>には、「コピー」をクリックしてください。<br>ー今までは親から適用されていたアクセス許可エントリを削除して、ここで定義されているア<br>クセス許可のみを保持するには、「削除」をクリックしてください。 |
|           | -この操作を中止するには、「キャンセル」をクリックしてください。                                                                                                    |
|           | コピー(C) (削除(B) キャンセル                                                                                                    |

| , temp のセキュリティの詳細設定                                                                 | X   |
|-------------------------------------------------------------------------------------|-----|
| アクセス許可                                                                              |     |
| アクセス許可エントリの詳細を表示または編集するには、エントリを選択してから、「編集」をクリックしてください。                              |     |
| オブジェクト名: C:¥Windows¥temp                                                            |     |
| アクセス許可エントリ(T):                                                                      |     |
| どのヴループやユーザーもこのオブジェクトにアクセスするアクセス許可を持っていません。ただし、このオブジェクトの所有者はアクセス許可を割り<br>当てることができます。 | ~   |
|                                                                                     |     |
|                                                                                     | Ŧ   |
| <b>追加(D)</b>                                                                        |     |
| □ このオブジェクトの親からの維承可能なアクセス許可を含める(0)                                                   |     |
| すべての子孫の既存の継承可能なアクセス許可すべてを、このオブジェクトからの継承可能なアクセス許可で置き換える(P)                           |     |
| アクセス許可エントリの管理                                                                       |     |
|                                                                                     |     |
| OK キャンセル 適用                                                                         | (A) |

9. 警告メッセージが 2つ表示されます。それぞれの警告メッセージで [はい] をクリックします。

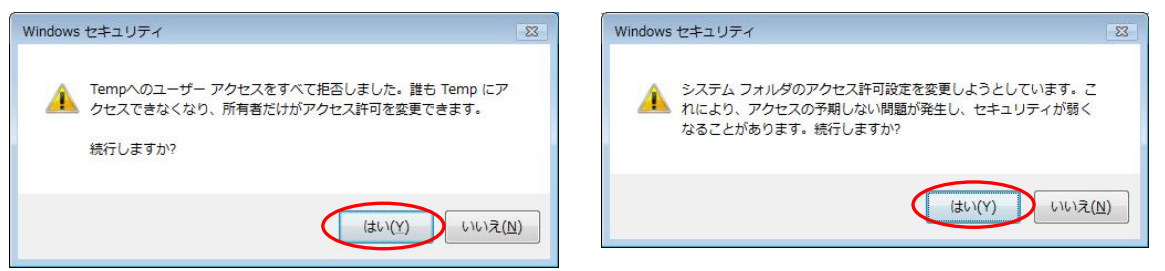

- 10. [OK] を 2 回クリックして, [Temp のセキュリティの詳細設定] ダイアログ ボックスと[Tempのプロ パティ]ダイアログ ボックスを閉じます。
- 11. No.3の操作時に表示しておいたコマンド プロンプト ウィンドウを, 再度表示します。

12.「1.1 Windows Vista非対応CD用セットアップユーティリティのダウンロード方法、使用方法」記載の 手順でダウンロードしたテキストファイル "MelPreUtlond.txt"をメモ帳などにて開いてください。 テキストファイルに記載されている全文字列をコピーし、コマンドプロンプトウィンドウに貼り付け、 Enterキーを押して実行してください。 コマンドプロンプトウィンドウ上に選択した文字列を貼り付けるには、コマンドプロンプトウィンド ウ上でマウスを右クリックし、「貼り付け」メニューを選択します。

注意:テキストファイルに記載されている文字列は、引用符も含めて全て1 行で入力する必要があり ます。

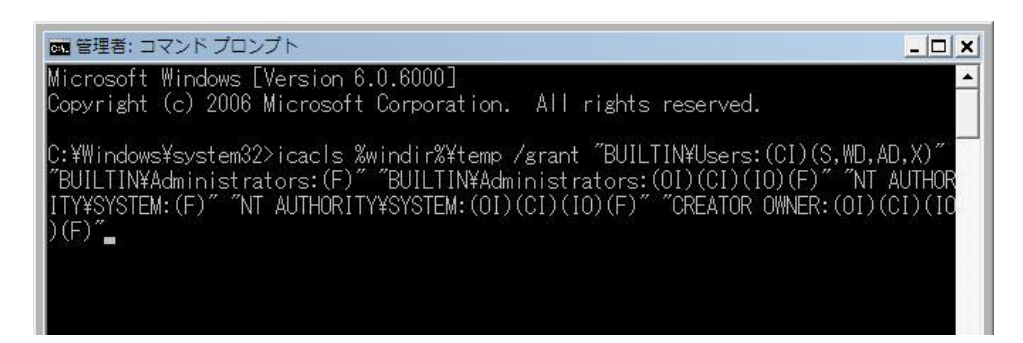

なお,テキストファイル "MelPreUtlcmd.txt"には,下記コマンドが定義されています。 icacls %windir%¥temp /grant "BUILTIN¥Users:(CI)(S,WD,AD,X)" "BUILTIN¥Administrators:(F)" " BUILTIN¥Administrators:(OI)(CI)(IO)(F)" "NT AUTHORITY¥SYSTEM:(F)" "NT AUTHORITY¥SYSTEM:(O I)(CI)(IO)(F)" "CREATOR OWNER:(OI)(CI)(IO)(F)"

以上でWindows Vistaの一時フォルダ(Tempフォルダ) "Swindir Wtemp" の作成作業は完了です。

- 3.2 インストーラが終了しない場合もしくは警告ダイアログが表示される場合の処置方法
  - (1) 現象
    - Windows Vistaにおいて、下記警告ダイアログが表示される場合があります。

| C:¥Windows¥Temp¥WDREG.exe Error                                                                                                    | C:¥Windows¥Temp¥WDREG.exe Error     |
|----------------------------------------------------------------------------------------------------|-------------------------------------|
| Eailed to install the INF file     (C:¥Windows¥Temp¥WINDRVR6.INF)     Error updating the driver (hwid:*WINDRVR6) with the INF file:     指定されたファイルが見つかりません。 | Failed trying to install the driver |
| ОК                                                                                                    | ОК                                  |
|                                                                                                    |                                     |

注意:MELSOFTのインストーラ画面の背面に上記警告ダイアログが隠れている場合があります。 警告ダイアログをAlt + Tab にて前面に表示させてください。

(2) 発生条件

下記いずれかの条件にて、Vista非対応ドライバソフトウェアをWindows Vistaにインストールした場合に表示されます。

#### 発生条件1:

Windows Vistaに非対応のMELSOFTをインストールした場合

発生条件2:

MELSOFTをインストールした後、下記[プログラム互換性アシスタント]画面において、誤って[推奨の設定を使用して再インストールする]を選択し、再インストールした場合

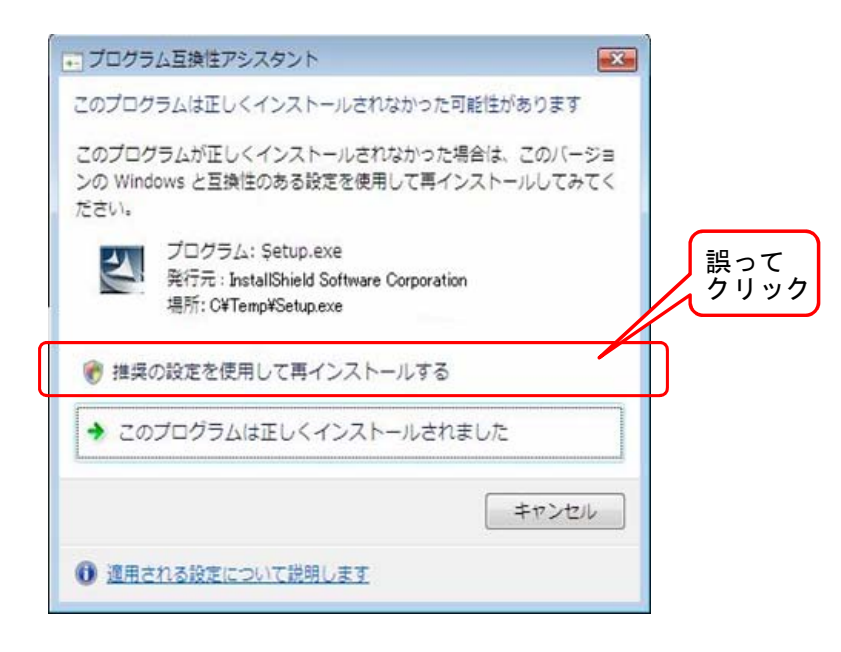

(3) 処置方法

各警告ダイアログのOK を押して、インストールを終了してください。 また、発生条件ごとに下記いずれかの処置方法を実施してください。

発生条件1に対する処置方法:

「1. 初回インストール手順および注意事項」に記載した手順に従い、セットアップユーティリティ を終了後、Windows Vista対応のソフトウェアアップデート版をインストールしてください。

発生条件2に対する処置方法:

再度MELSOFTをインストールしてください。 なお、[プログラム互換性アシスタント]画面では、必ず[このプログラムは正しくインストールさ れました]を選択してください。

注意!!

内蔵ハードディスクからインストーラを起動した場合には、以下に注意してください。

[プログラム互換性アシスタント]画面において, 誤って[推奨の設定を使用して再インストールする]を選択すると、「Windows XP SP2互換モード」が自動的に設定されます。以下の手順に従い、「Windows XP SP2互換モード」を解除し、再インストールを実行してください。

- ① エクスプローラでインストール対象のsetup. exeを右クリックし、プロパティ画面を開く。
- ② [互換性]タブを開き、[全てのユーザーの設定を表示]ボタンをクリックする。
- ③ [すべてのユーザーの互換性]タブにおいて、互換モードの[互換モードでこのプログラムを実行する]チェックを外し、OK ボタンをクリックする。
- ④ [setup.exeのプロパティ]画面の OK ボタンをクリックする。

| プログラムが以前のバージョンの Windows でき正常に動作していたのに、このバ<br>マシンでは問題が見生する場合、以前のバージョンと含った主換モードを選択<br>してただい。     互換モード<br>重換モード<br>歴史<br>歴史<br>記定<br>② 266 色で実行する<br>③ 400 x 480 の解像度で実行する<br>復覚テーマを無効にします<br>御知知知知知知知知知知知知知知知知知知知知知知知知知知知知 | 全般 互換性 デジタル署名 セキュリティ 詳細 以前のバージョン |                                                                                                    |
|----------------------------------------------------------------------------------------------------|----------------------------------|----------------------------------------------------------------------------------------------------|
| デスクトップ コンボジションを無効にする         高 DPI 設定では画面のスケーリングを無効にする         特権レベル         管理者としてこのプログラムを実行する         OK       キャンセル         塗用()         OK       キャンセル         塗用()         管理者としてこのプログラムを実行する                        |                                  | setup.exeのプロパティ           すべてのユーザーの互換性           ログラムが以前のパージョンの Windowe では正常に動作していたのに、このパ<br>つジラムが以前のパージョンの Windowe では正常に動作していたのに、このパ<br>いてんださい。           互換モード           夏換モード           夏換モード           夏換モードでこのプログラムを実行する。           Windows ** USerVice Pack 2)           設定           266 色で実行する           640 × 480 の解像度で実行する。           11 規算テーマを無効にする。           12 次とやっす コンボジションを無効にする。           13 両PI 設定では画面のスケーリングを無効にする。           特権レベル           管理者としてこのプログラムを実行する。 |

### 3.3 シーケンサとUSB通信できない場合の処置方法

(1) 現象

Windows Vistaに対応したMELSOFTとシーケンサがUSB通信できない場合があります。

(2) 発生条件

Windows Vistaに対応したMELSOFTをインストールする前に、Windows Vistaに非対応のMELSOFTをイン ストールし、シーケンサとUSB接続した場合に発生します。

Windows Vista対応のMELSOFTについては、「2. Windows Vista対応バージョン一覧」を参照してくだ さい。

(3) 確認方法

シーケンサとUSB接続した状態にて、Windowsのデバイスマネージャを起動し、"MITSUBISHI Easysocket Driver"を右クリックし、"プロパティ(R)"を選択してください。プロパティ画面の"ド ライバ"タブにおいて、"バージョン"が"2.0.0.0"以前である場合には、発生条件に該当し、通 信できない現象が発生します。

デバイスマネージャは[コントロールパネル]→[ハードウェアとサウンド]→「デバイスマネージャ] を選択することにより起動できます。

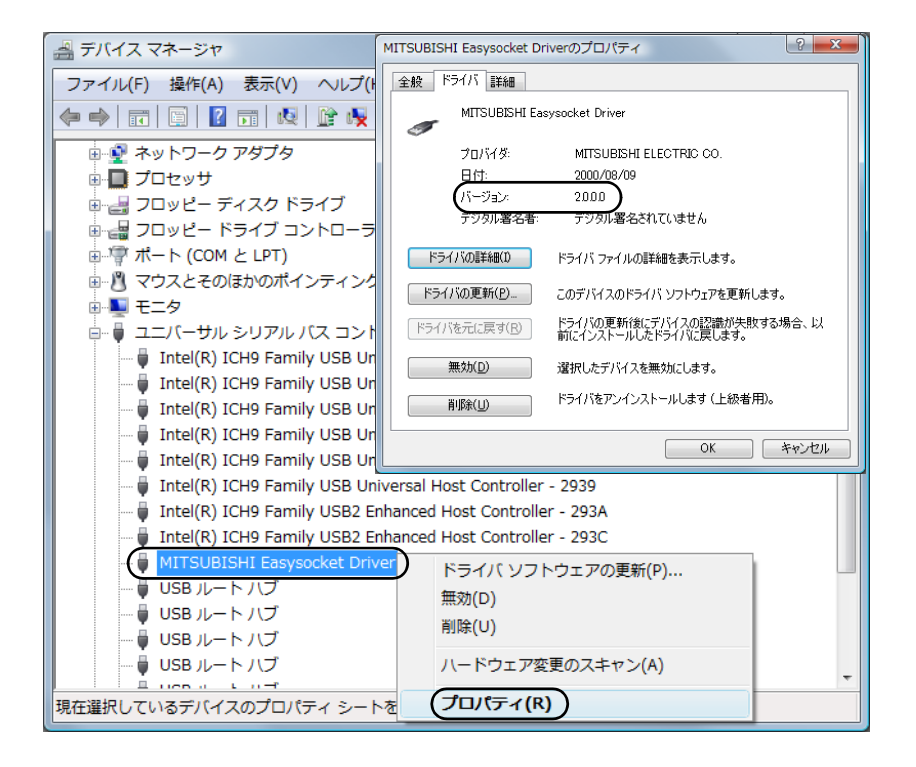

- (4) 処置方法
   処置方法を以下に説明します。
   Windows Vistaに対応したMELSOFTをインストールした状態にて、下記操作を実施してください。
  - (a) USB ケーブルにてシーケンサとパソコンを接続してください。
  - (b) Windows のデバイスマネージャを起動し、下図のように "MITSUBISHI Easysocket Driver"を右 クリックし、 "削除"を選択してください。

| 🛁 デバイス マネージャ                                                  |                              |   |  |  |  |  |
|---------------------------------------------------------------|------------------------------|---|--|--|--|--|
| ファイル(F) 操作(A) 表示(V) ヘルプ(H)                                    |                              |   |  |  |  |  |
|                                                               |                              |   |  |  |  |  |
| 🖶 📑 ディスク ドライブ                                                 |                              |   |  |  |  |  |
| 🐘 🖷 ディスプレイ アダプタ                                               |                              |   |  |  |  |  |
| 日 😌 ネットワーク アダプタ                                               |                              |   |  |  |  |  |
| ● □ プロセッサ                                                     |                              |   |  |  |  |  |
| ☆ 🚽 フロッピー ディスク ドライブ                                           |                              |   |  |  |  |  |
| 📴 📲 フロッピー ドライブ コントローラ                                         |                              |   |  |  |  |  |
| ⊕ 🦈 ポート (COM と LPT)                                           |                              |   |  |  |  |  |
| ■ ● マウスとそのほかのポインティング ラ                                        | デバイス                         |   |  |  |  |  |
|                                                               |                              |   |  |  |  |  |
| 📄 🏺 ユニバーサル シリアル バス コントロ                                       | -5                           |   |  |  |  |  |
| Intel(R) ICH9 Family USB Universal Host Controller - 2934     |                              |   |  |  |  |  |
| Intel(R) ICH9 Family USB Universal Host Controller - 2935     |                              |   |  |  |  |  |
| Intel(R) ICH9 Family USB Universal Host Controller - 2936     |                              |   |  |  |  |  |
| Intel(R) ICH9 Family USB Universal Host Controller - 2937     |                              |   |  |  |  |  |
| Intel(R) ICH9 Family USB Universal Host Controller - 2938     |                              |   |  |  |  |  |
| - 📮 Intel(R) ICH9 Family USB Universal Host Controller - 2939 |                              |   |  |  |  |  |
| - 📮 Intel(R) ICH9 Family USB2 Enhanced Host Controller - 293A |                              |   |  |  |  |  |
| Intel(R) ICH9 Family USB2 Enha                                | anced Host Controller - 293C |   |  |  |  |  |
| MITSUBISHI Easysocket Driver                                  | ドライバ ソフトウェアの更新(P)            |   |  |  |  |  |
| USB ルート ハブ                                                    | 無効(D)                        |   |  |  |  |  |
| USB ルート ハフ                                                    | 削除(U)                        |   |  |  |  |  |
|                                                               |                              |   |  |  |  |  |
|                                                               | ハートリエア変更の人手ヤン(A)             | - |  |  |  |  |
| 選択したデバイスのドライバを削除します。 プロパティ(R)                                 |                              |   |  |  |  |  |

(c) 下記警告が表示されますので, "このデバイスのドライバソフトウェアを削除する"をチェック して "OK"を選択してください。

| デバイスのアンインストールの確認             |
|------------------------------|
| MITSUBISHI Easysocket Driver |
| 警告・システムからこのデバイスを削除しようとしています。 |
| ▼このデバイスのドライバ、ソフトウェアを削除する     |
| OK                           |

- (d) USB ケーブルを抜き、5 秒後に同一 USB ポートへ接続してください。
- (e) 下記 Windows の確認ダイアログが表示されますので、"後で再確認します(<u>A</u>)"を選択してください。

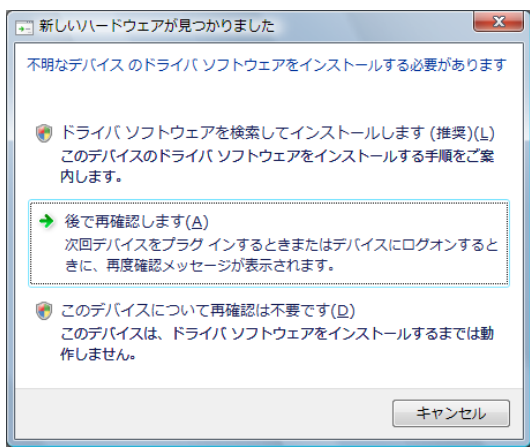

(f) Windows のデバイスマネージャにて,下図のように"不明なデバイス"を右クリックし, "ドラ イバソフトウェアの更新(P)…"を選択してください。

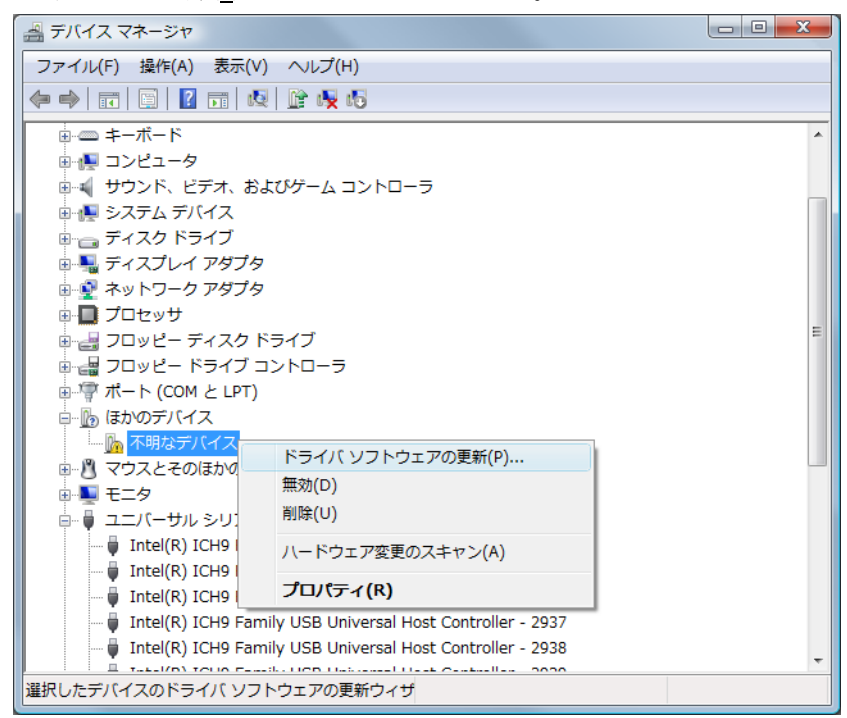

"不明なデバイス"が複数存在し、特定できない場合には、下図のように"不明なデバイス"を 右クリックし、"プロパティ(R)"を選択してください。プロパティ画面の"詳細"タブにおい て、"ハードウェア ID"が"USB¥VID\_06D3&PID\_1800"となっている"不明なデバイス"が更新 対象です。

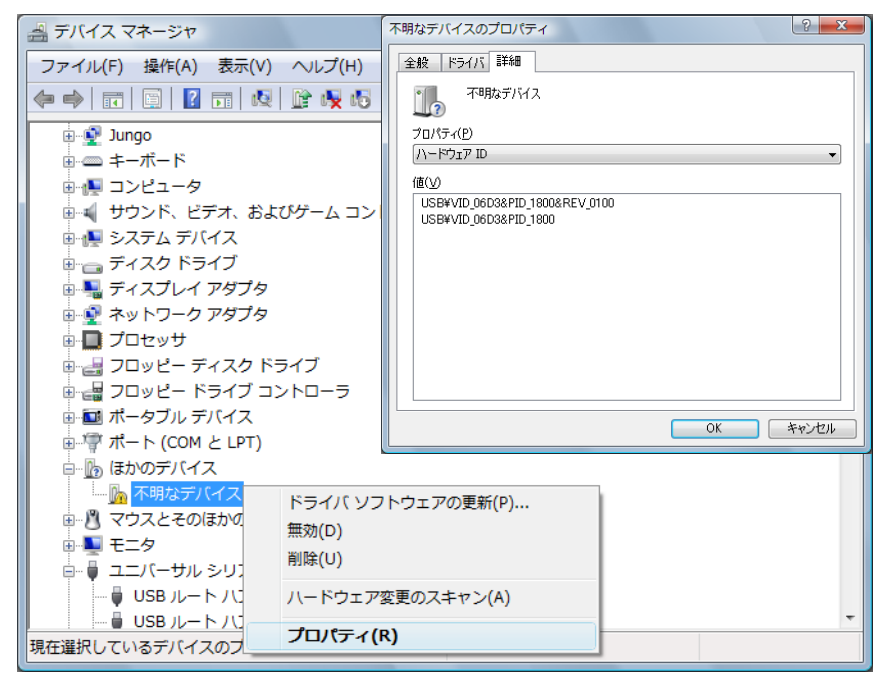

(g) 下記 Windows の確認ダイアログが表示されますので, "コンピュータを参照してドライバソフト ウェアを検索します(<u>R</u>)"を選択してください。

| ○ 〕 ドライバ ソフトウェアの更新 - 不明なデバイス                                       |       |
|--------------------------------------------------------------------|-------|
| とのような方法でトライバ ソフトウェアを検索しますか? ◆ 自動のに面新されたドライバ ソフトウェアを検索します(c)        |       |
| コンピュータとインターネットでデバイス用の最新のドライバ ソフトウェア<br>検索します。                      | F     |
| → コンピュータを参照してドライバ ソフトウェアを検索します(R)<br>ドライバ ソフトウェアを手動で検索してインストールします。 |       |
|                                                                    |       |
|                                                                    | キャンセル |

(h) 下記 Windows の確認ダイアログが表示されますので、インストールした先
 "Easysocket¥USBDrivers"を設定し、"次へ(N)"を選択してください。デフォルトは
 "C:¥MELSEC¥Easysocket¥USBDrivers"となります。

| コンピュータ上のドライバ ソフトウェアを参照します。                                                                                         |
|----------------------------------------------------------------------------------------------------|
| 次の場所でドライバ ソフトウェアを検索します:<br>C:YMELSECYEasysocket¥USBDrivers<br>✓ サブフォルダも検索する(I)                                     |
| ◆ コンピュータ上のデバイスドライバの一覧から選択します(L)<br>この一覧には、デバイスと直接性があるインストールされたドライバリントウェア<br>と、デバイスと同じカテゴリにあるすべてのドライバリントウェアが表示されます。 |
|                                                                                                    |

(i) 下記 Windows の確認ダイアログが表示されますので、"このドライバソフトウェアをインストールします(I)"を選択してください。

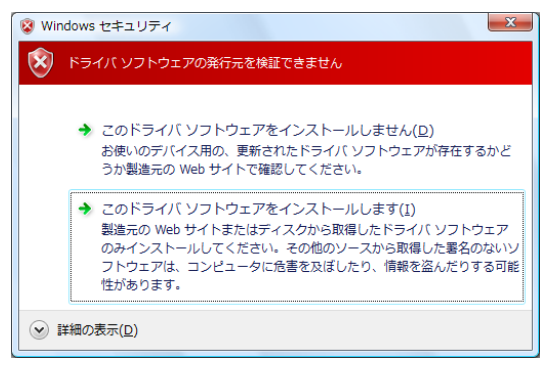

(j)下記 Windows の確認ダイアログが表示されますので、"閉じる(<u>C</u>)"を選択してください。更新作業は完了です。

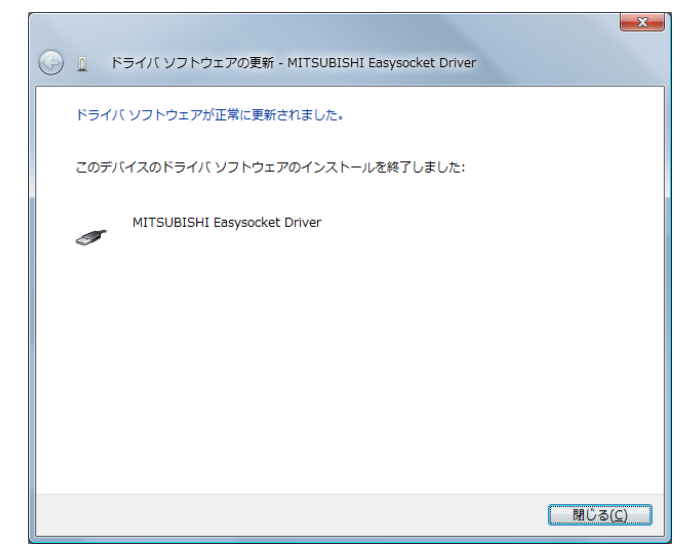

### 3.4 GOTとUSB通信できない場合の処置方法

(1) 現象

Windows Vistaに対応したMELSOFTとGOTがUSB通信できない場合があります。

(2) 発生条件

Windows Vistaに対応したMELSOFTをインストールする前に、Windows Vistaに非対応のMELSOFTをイン ストールし、GOTとUSB接続した時の操作により発生する場合があります。 Windows Vista対応のMELSOFTについては、「2. Windows Vista対応バージョン一覧」を参照してくだ さい。

(3) 確認方法

GOTとUSB接続した状態にて、GOTの電源を入れ直し、Windowsのデバイスマネージャを起動します。 "ユニバーサルシリアルバスコントローラ"に "MITSUBISHI GOT1000 USB Controller" が表示され ず、"ほかのデバイス"に "不明なデバイス"が表示される場合、更新が必要です。

"不明なデバイス"のプロパティ画面の"詳細タブ"で、"ハードウェアID"が"USB¥VID\_06D3&PID\_01E0" となっている"不明なデバイス"が更新対象です。

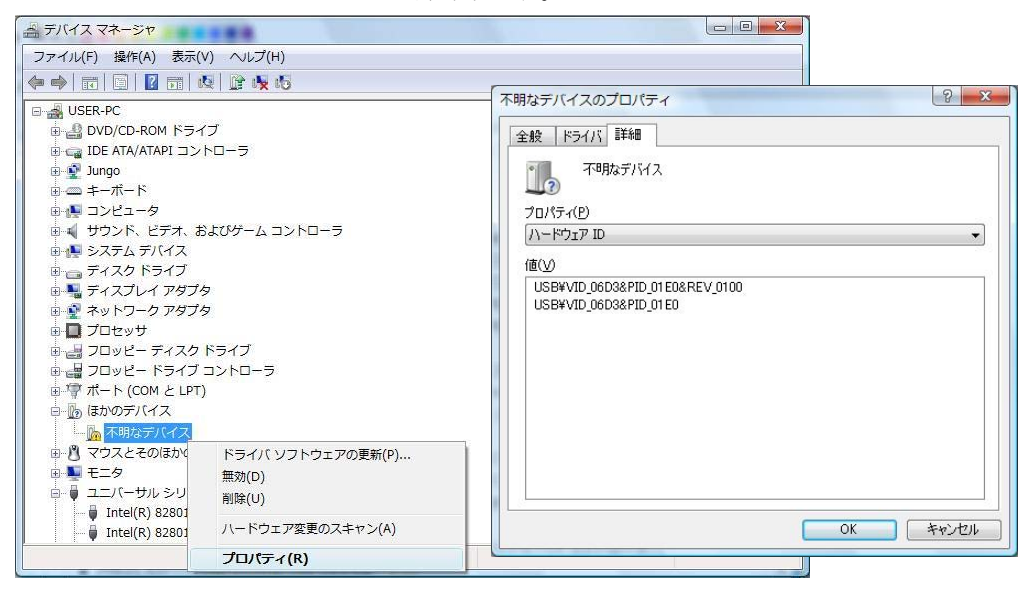

- (4) 処置方法
   処置方法を以下に説明します。
   Windows Vistaに対応したMELSOFTをインストールした状態にて、下記操作を実施してください。
  - (a) USB ケーブルにて GOT とパソコンを接続してください。
  - (b) Windows のデバイスマネージャを起動し,下図のように"不明なデバイス"を右クリックし,"ド ライバソフトウェアの更新(P)…"を選択してください。

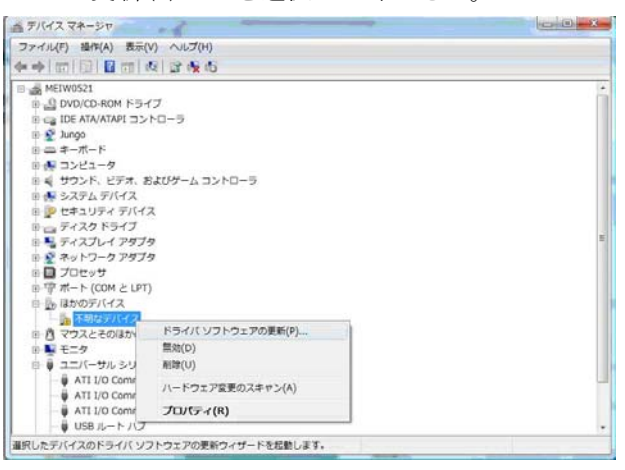

(c) 下記画面が表示されますので、"コンピュータを参照してドライバソフトウェアを検索します (R)"を選択してください。

| 自動的に           | 更新されたドライバ ソフトウェアを検索します(S)                               |
|----------------|---------------------------------------------------------|
| コンピュー<br>検索します | -タとインターネットでデバイス用の最新のドライバ ソフトウェア<br>「・                   |
|                |                                                         |
| コンピュー<br>ドライバ  | ータを参照してドライバ ソフトウェアを検索します(B)<br>ソフトウェアを手動で検索してインストールします。 |
|                |                                                         |

 (d) 下記画面が表示されますので、インストールした先"EZSocket¥EZSocketGOT¥Drivers"を設定し、 "次へ(N)"を選択してください。デフォルトは"C:¥MELSEC¥EZSocket¥EZSocketGOT¥Drivers" となります。

| コンピュータ   | タ上のドライバン     | /フトウェアを参照       | します。    |       |               |  |
|----------|--------------|-----------------|---------|-------|---------------|--|
| 次の場所です   | シライバ ソフトウ    | シェアを検索します       |         |       |               |  |
| C:VMELSE | #EZSocket#EZ | SocketGOTVDrive | 873     | •     | <b>参</b> 垣(R) |  |
| 1 サブフォ   | レダも検索する[]    | 0               |         |       |               |  |
|          |              |                 |         |       |               |  |
| * 326    | ユータ上のデ/      | (イスドライバの        | 一覧から道訳し | ます(し) | 100000        |  |
| 2. 7     | 見には、テバイン     | テゴリにあるすべて       | のドライバソフ | トウェア  | が表示されます。      |  |
|          |              |                 |         |       |               |  |

(e) 下記 Windows の確認ダイアログが表示されますので、"閉じる(C)"を選択してください。更新作業は完了です。

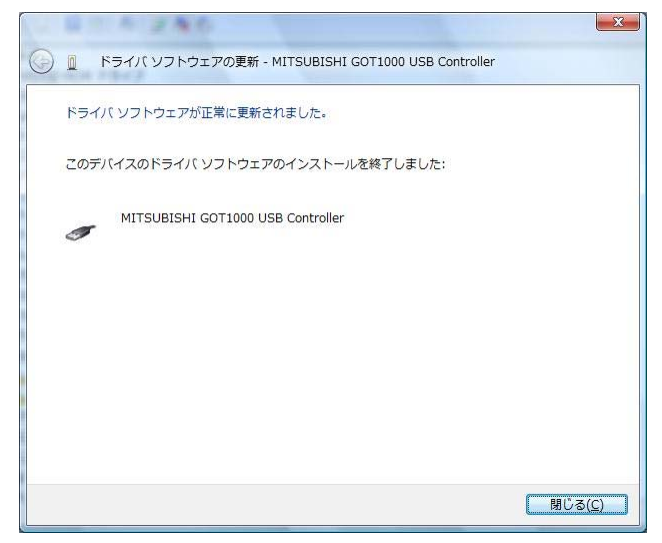

## 3.5 ヘルプを表示できない場合の処置方法

(1) 現象

Windows Vistaにおいて、ヘルプを起動すると下記に示す"Windowsヘルプとサポート"画面が表示され、ヘルプが表示されない場合があります。

| ſ | Windows ヘルプとサポート                                                                                       |      |
|---|----------------------------------------------------------------------------------------------------|------|
|   | 🎅 🎅 👘 🔷 🧳 🦹 🕺 ব7১३২(৫)                                                                                 | -    |
|   | ヘルプの検索                                                                                                 |      |
|   | このプログラムからヘルプを取得できない理由                                                                                  | ^    |
|   | このプログラムのヘルプは以前のパージョンの Windows で使用さ<br>れていた Windows ヘルプ形式で作成されており、Windows Vista<br>ではサポートされていません。       |      |
| 1 | 詳細については、Microsoft サポート Web サイト上で「Windows<br>ヘルブ プログラム (WinHlp32.exe) が Windows に含まれなくな<br>る」を参照してください。 |      |
|   |                                                                                                    | -  - |
|   | この情報は役に立ちましたか?                                                                                         |      |
|   | はいしいえ多少                                                                                                |      |
|   | プライバシー ポリシーをオンラインでお読みください                                                                              | ÷    |
|   | <mark>発</mark> だれかにたずねるか、検索範囲を広げる( <u>A</u> )<br>、オンライン ヘルプ( <u>N</u> ) ▼                              |      |
|   |                                                                                                    |      |

(2) 発生原因

Windows Vistaには、ヘルプの表示に必要なソフトウェアが標準でインストールされていないため、 本現象が発生します。

(3) 処置方法

下記の手順で、マイクロソフトサポートWebサイトからWindows Vista用Windowsヘルププログラム (WinH1p32. exe)をダウンロードし、インストールしてください。 (注意:インターネットに接続している必要があります。)

- ① "ヘルプ"メニューを選択してください。
- "Windowsヘルプとサポート"画面が開きます。
   リンク部分(上記画面の点線四角で囲んだ部分)をクリックしてください。
- ③ マイクロソフトサポート技術情報のページが開きます。

   (<u>http://support.microsoft.com/kb/917607/ja</u>)
   説明に従って、Windows Vista用Windowsヘルププログラム (WinHlp32.exe)をダウンロードしてください。
- ④ ダウンロードしたファイルをインストールしてください。

#### [連絡事項]

テクニカルニュース「Windows VistaにおいてMELSOFTがUSB通信できない場合の処置方法」(FA-D-0004)を廃止し、本テクニカルニュースに統合しました。

| 副番 | 発行年月     | 改定内容                                                                                                    |
|----|----------|----------------------------------------------------------------------------------------------------|
| _  | 2007年11月 | 初版                                                                                                    |
| A  | 2007年12月 | ・英語版Windows Vista対応バージョンとして, GT Designer2とGT Works2を追加しました。                                                                                                    |
| В  | 2008年 1月 | <ul> <li>・「3.5 ヘルプを表示できない場合の処置方法」を追加しました。</li> <li>・「3.2 インストーラが終了できない場合の処置方法」を「3.2 インストーラが終了しない場合もしくは警告ダイアログが表示される場合の処置方法」に変更しました。</li> <li>・日本語版および英語版Windows Vista対応バージョンとして、MX MESInterfaceを追加しました。</li> </ul> |
| С  | 2008年 2月 | ・英語版Windows Vista対応バージョンとして,GX SimulatorとGX Converterを追加しました。                                                                                                    |
| D  | 2008年 7月 | ・英語版Windows Vista対応バージョンとして, PX Developerを追加しました。                                                                                                    |

Windows Vistaは,米国Microsoft Corporationの米国およびその他の国における登録商標です。 その他記載されている会社名,商品名は,各社の登録商標または商標です。 また,本資料の本文中では®,TMを省略して表記しています。

# ▲ 三菱電機株式会社 〒100-8310 東京福干代田区丸の内2-7-3 (東京ビル)

お問い合わせは下記へどうぞ

| 本社機器営業部〒100-8310 | 東京都千代田区丸の内2-7-3 (東京ビル)(03)3218-676                           |
|------------------|--------------------------------------------------------------|
| 北海道支社 〒060-8693  | 札幌市中央区北二条西4-1 (北海道ビル)(011)212-379                            |
| 東北支社〒980-0011    | 仙台市青葉区上杉1-17-7 (仙台上杉ビル)                                      |
| 関越支社〒330-6034    | さいたま市中央区新都心11-2(明治安田生命さいたま新都心ビルランド・アクシス・タワー)…(048)600-583    |
| 新潟支店〒950-8504    | 新潟市中央区東大通2-4-10 (日本生命ビル) (025)241-722                        |
| 神奈川支社〒220-8118   | 横浜市西区みなとみらい2-2-1 (横浜ランドマークタワー) (045)224-262                  |
| 北陸支社〒920-0031    | 金沢市広岡3-1-1 (金沢パークビル)(076)233-550                             |
| 中部支社〒450-8522    | 名古屋市中村区名駅3-28-12 (大名古屋ビル)                                    |
| 豊田支店〒471-0034    | 豊田市小坂本町1-5-10 (矢作豊田ビル)(0565)34-411                           |
| 関西支社〒530-8206    | 大阪市北区堂島2-2-2 (近鉄堂島ビル)                                        |
| 中国支社〒730-8657    | 広島市中区中町7-32 (ニッセイ広島ビル) ************************************  |
| 四国支社〒760-8654    | 高松市寿町1-1-8 (日本生命高松駅前ビル) ************************************ |
| 九州支社〒810-8686    | 福岡市中央区天神2-12-1 (天神ビル)(092)721-224                            |

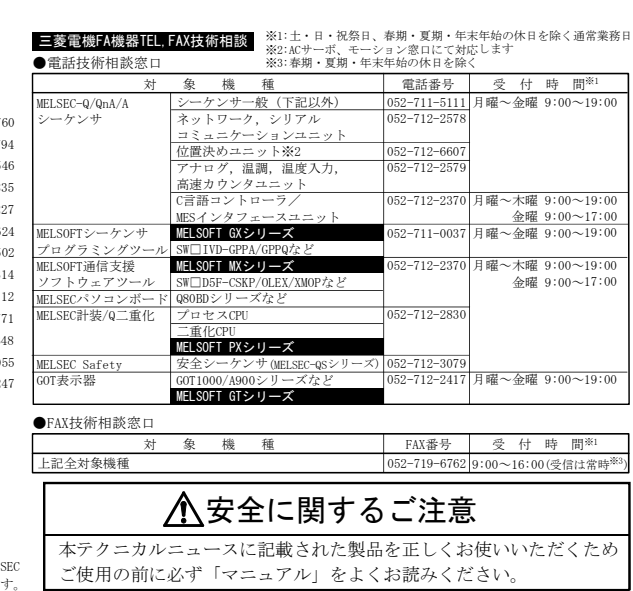

#### インターネットによる三菱電機FA機器技術情報サービス

MELFANSwebホームページ:http://www.MitsubishiElectric.co.jp/melfansweb MELFANSwebのFAランドでは、体験版ソフトウェアやソフトウェアアップデートのダウンロードサービス、MELSEC シリーズのオンラインマニュアル、Q&Aサービス等がご利用いただけます。FAランドID登録(無料)が必要です。